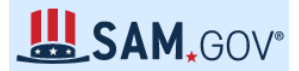

## HOW TO PEFORM A SAM.GOV FEDERAL GOVERNMENT SUSPENSION/DEBARRMENT CHECK

 Step 1. Go to SAM.gov

 Step 2: Click "Sign in"

 Step 3: if you haven't already, follow the prompts to create an account on SAM.gov

 Step 4: Click "Search"
 Home

 Search
 Data Bank
 Data Services

 Help

 Step 5: Enter the entity's name (or the Unique Entity ID (UEI) should they have one) into the top search bar. A separate search for the owner/principal is also recommended.

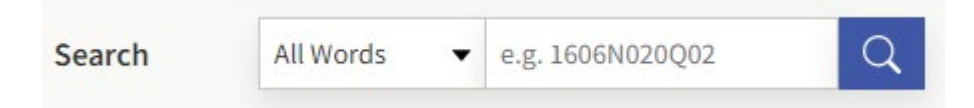

### Step 6: Potential Search results:

1. Should the entity have an ACTIVE REGISTRATION on SAM.gov, the following is an example of what will populate:

| CITY OF TOPEKA   Active Registration |                    |                                                                        | Entity                                               |
|--------------------------------------|--------------------|------------------------------------------------------------------------|------------------------------------------------------|
| Unique Entity ID<br>LVW6MFLCJN23     | CAGE Code<br>3YBH3 | Physical Address<br>215 7TH STREETROOM, RM<br>60, TOPEKA, KS 66603 USA | Expiration Date<br>Mar 29, 2024                      |
|                                      |                    |                                                                        | Purpose of Registration<br>Federal Assistance Awards |
|                                      |                    |                                                                        |                                                      |

## 2. Should the entity have a UEI but is not actively registered on SAM.gov, example:

| THE HANGOUT AC, INC.             | ID Assigned                                                           | Entity                        |
|----------------------------------|-----------------------------------------------------------------------|-------------------------------|
| Unique Entity ID<br>QBMVV6JME6C3 | Physical Address<br>1328 W SKYLINE RD, ARKANSAS CITY,<br>KS 67005 USA | Assigned Date<br>Feb 16, 2023 |

### 3. Should the entity be SUSPENDED OR DEBARRED, example:

| Airosol Company, Inc. • Active   | Exclusion            |                                                                     |                                                                                             |
|----------------------------------|----------------------|---------------------------------------------------------------------|---------------------------------------------------------------------------------------------|
| Unique Entity ID<br>N6SFBJRND9F3 | CAGE Code<br>(blank) | Physical Address<br>1206 Illinois Street, Neodesha, KS 66757<br>USA | Classification<br>Firm<br>Activation Date<br>Jun 2, 2022<br>Termination Date<br>Jun 1, 2023 |

# The purpose of the suspension/debarment check is to ensure entities with an "Exclusion" listed (who are actively suspended, disbarred, or otherwise excluded from doing business with the federal government) are considered ineligible for funding.

Step 7: Download and save your search to the grant file.

- 1. Click the blue name of the entity
- 2. Click download
- 3. Select ".pdf," name the file, and click Download.